## ○ ユーザーフォームとリストボックスの文字化けについて (Excel2016/2013)

ユーザーフォームとリストボックスの文字化けについての Excel2016 と Excel2013 での説明になります。

お使いの Windows と Excel のバージョンによりユーザーフォームのタイトル文字やリストボックスのリストデー タが文字化けしてしまうことがあります。 この場合は、以下の手順で Windows の設定変更をお願いします。

- 1. Windows のコントロールパネルから「時計、言語、および地域」を選択します。
- 2.「時計、言語、および地域」のダイアログボックスから「地域」から「場所の変更」を選択します。

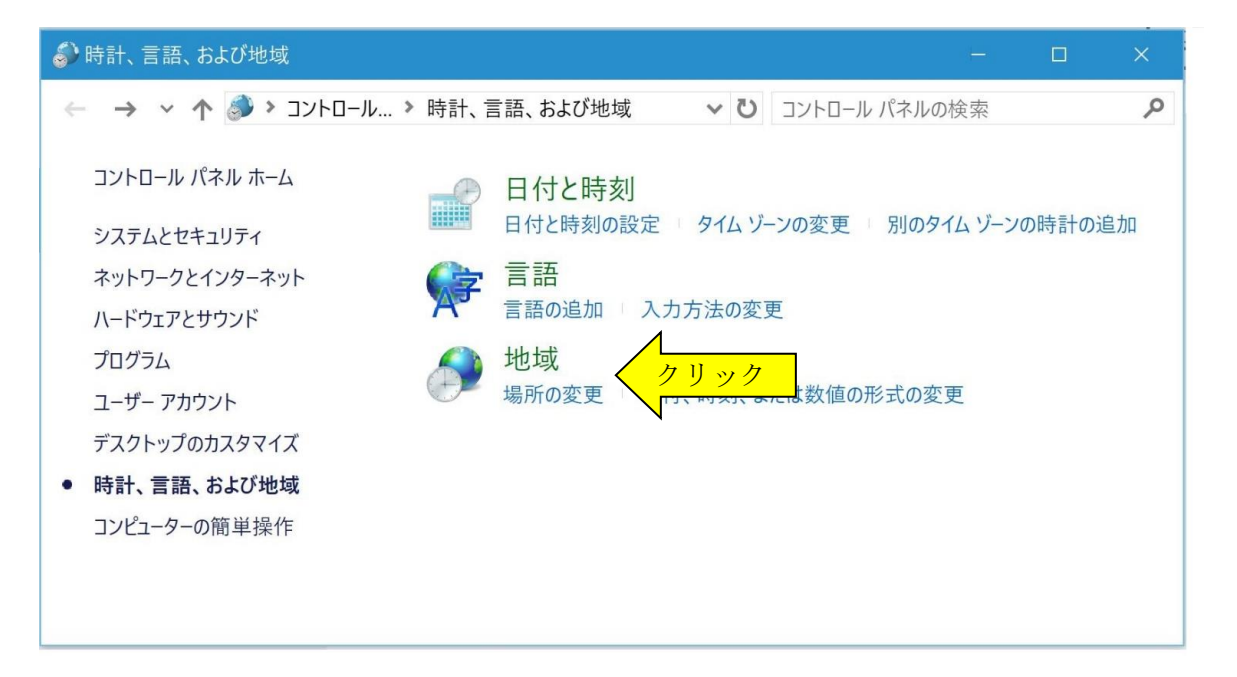

3.「地域」ダイアログボックスの「管理」タブを選択します。

| 🍺 地域                     |                                        |                                           |                                          |                          |           |                   |       | ×  |    |
|--------------------------|----------------------------------------|-------------------------------------------|------------------------------------------|--------------------------|-----------|-------------------|-------|----|----|
| 形式                       | 場所                                     | 管理                                        |                                          |                          |           |                   |       |    |    |
| ようこそ<br>お使<br>ザー         | を画面と新し<br>いの地域と<br>アカウントに              | しいユーザー<br>と言語の設<br>こ表示およう                 | アカウント ―<br>定をようこそ順<br>パコピーします            | 画面、システム<br>。             | アカウント、お   | よび新しいコ<br>のコピー(O) |       |    |    |
| Unico<br>この<br>表示<br>Uni | de 対応で<br>設定 (シス:<br>code 対応<br>日本語 (E | はないプロ<br>テム ロケーノ<br>使われる言<br>でないプロ<br>日本) | グラムの言語<br>4) により Uni<br>言語を制御し<br>グラムの現在 | icode 対応で<br>ます。<br>の言語: | はないプログラム  | ムでテキスト            | ē     | 1  |    |
|                          |                                        |                                           |                                          |                          | ステム ロケールの | D変更(C)            |       | クリ | ック |
|                          |                                        |                                           |                                          |                          |           |                   |       | N  |    |
|                          |                                        |                                           |                                          | ОК                       | キャンセ      | IL                | 適用(A) |    |    |

- 4. 「Unicode 対応でないプログラムの現在の言語」が「日本語(日本)」でない場合は、 「システムのロケーションの変更」ボタンをクリックします。
- 5.「地域の設定」ダイアログボックスから「現在のシステムロケール」を「日本語(日本)」に変更します。

| 🧼 地域の設定                                                                                                | ×     |  |  |  |  |  |  |  |
|----------------------------------------------------------------------------------------------------|-------|--|--|--|--|--|--|--|
| Unicode 対応でないプログラムでテキストを表示するときに使用する言語 (システム ロケ<br>ール) を選択してください。この設定はコンピューターのすべてのユーザー アカウントに影響しま<br>す。 |       |  |  |  |  |  |  |  |
| 現在のシステム ロケール(C):                                                                                       | 1     |  |  |  |  |  |  |  |
| 日本語 (日本)                                                                                               | 変更する  |  |  |  |  |  |  |  |
|                                                                                                    | V     |  |  |  |  |  |  |  |
| ОК                                                                                                    | キャンセル |  |  |  |  |  |  |  |